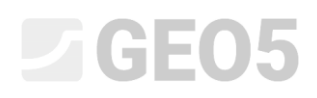

### Analiza ściany oporowej

| Program powiązany: | Ściana oporowa     |
|--------------------|--------------------|
| Plik powiązany:    | Demo_manual_03.gtz |

Niniejszy rozdział przedstawia przykład obliczania istniejącej ściany oporowej w trwałej oraz wyjątkowej sytuacji obliczeniowej. Przedstawiono ponadto problematykę definiowania faz budowy.

#### Zadanie

Przeprowadzić analizę istniejącej ściany oporowej na obrót i przesuw oraz stateczności globalnej konstrukcji zgodnie z podejściem obliczeniowym DA2 według normy EN 1997-1.

Obciążenie naziomu ruchem drogowym wynosi 10 kN/m<sup>2</sup>. Przeanalizuj możliwość zamontowania dodatkowej bariery na koronie muru oporowego. Obciążenie wyjątkowe od uderzenia pojazdu w barierę należy przyjąć o wartości 50 kN/m działające poziomo 1,0 m powyżej korony muru. Wymiary oraz geometrię betonowej ściany przedstawiono na poniższym schemacie. Nachylenie terenu za ścianą oporową wynosi  $\beta = 10^{\circ}$  na odległości 3,0 m. Podłoże gruntowe składa się z pyłów piaszczystych (saSi). Kąt tarcia konstrukcja - grunt wynosi  $\delta = 18^{\circ}$ .

Określenie nośności i wymiarowanie ściany nie jest przedmiotem tego zadania. Do obliczeń przyjąć efektywne wartości parametrów gruntu.

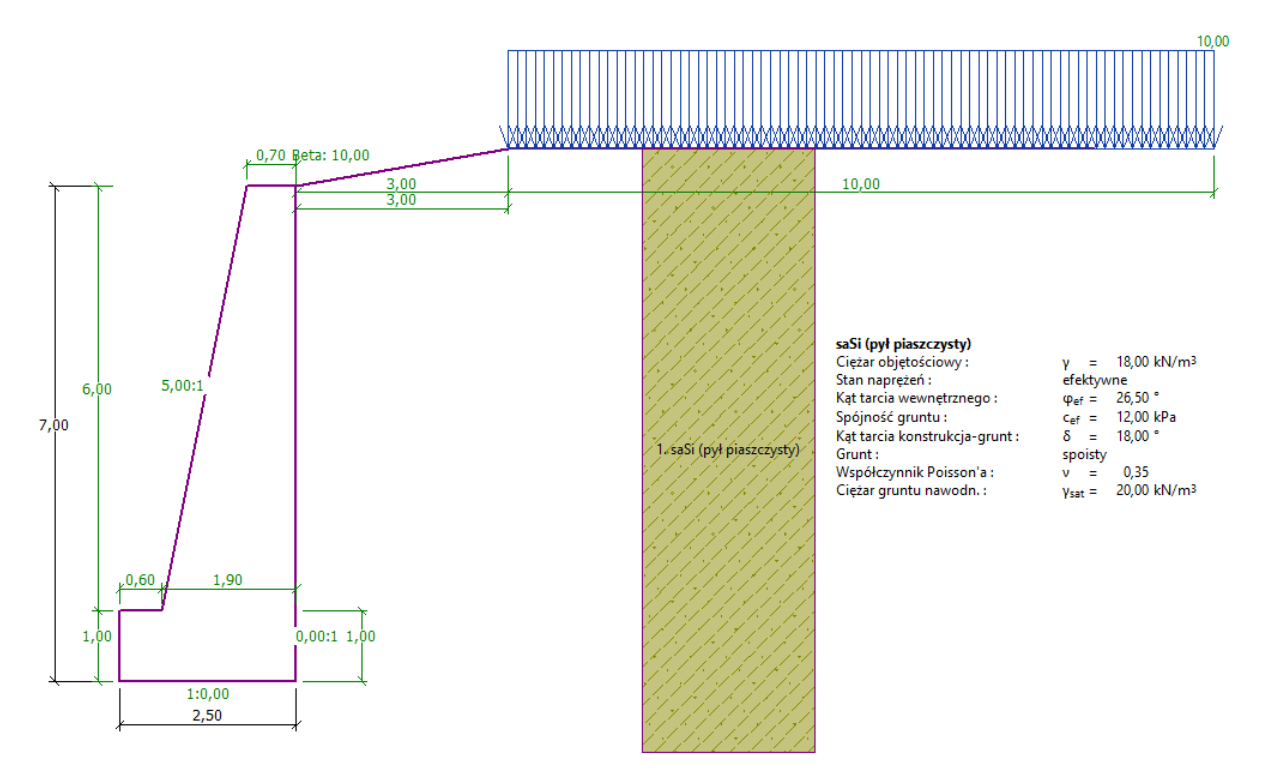

Schemat analizowanej ściany oporowej

#### Rozwiązanie:

W celu wykonania tego zadania skorzystaj z programu Ściana oporowa zawartego w pakiecie GEO5. Przewodnik przedstawia kolejne kroki obliczania przykładu z uwzględnieniem dwóch faz budowy:

- faza 1 obliczanie ściany oporowej ze względu na obciążenie naziomu ruchem drogowym,
- faza 2 obliczanie ściany oporowej ze względu na uderzenie pojazdu w barierę znajdującą się na koronie ściany.

#### Faza 1

W ramce "Ustawienia" naciśnij przycisk "Wybierz ustawienia" a następnie wybierz z listy dostępnych ustawień obliczeń numer 4 – "Standardowe – EN 1997 – DA2".

| 2  | ) Lista ustawi | eń obliczeń                                                    | 1111      |   | ×        |
|----|----------------|----------------------------------------------------------------|-----------|---|----------|
| Г  | Numer          | Nazwa                                                          | Ważne dla |   | ]        |
| ΙE | 1              | Standardowe - współczynniki bezpieczeństwa                     | Wszystkie | × |          |
| iΕ | 2              | Standardowe - stany graniczne                                  | Wszystkie |   |          |
|    | 3              | Standardowe - EN 1997 - DA1                                    | Wszystkie | = |          |
|    | 4              | Standardowe - EN 1997 - DA2                                    | Wszystkie |   |          |
| IΓ | 5              | Standardowe - EN 1997 - DA3                                    | Wszystkie |   |          |
| IΓ | 6              | Standardowe - LRFD 2003                                        | Wszystkie |   |          |
| IE | 7              | Standardowe - bez redukcji parametrów                          | Wszystkie |   |          |
| IE | 8              | Republika Czeska - stare normy ČSN (73 1001, 73 1002, 73 0037) | Wszystkie |   | I OK     |
|    | 11             | Polska - EN 1997                                               | Wszystkie | - | 🛛 Anuluj |

Okno dialogowe "Lista ustawień obliczeń"

Następnie przejdź do ramki "Geometria" i wybierz kształt ściany oporowej oraz wprowadź dane geometryczne ściany.

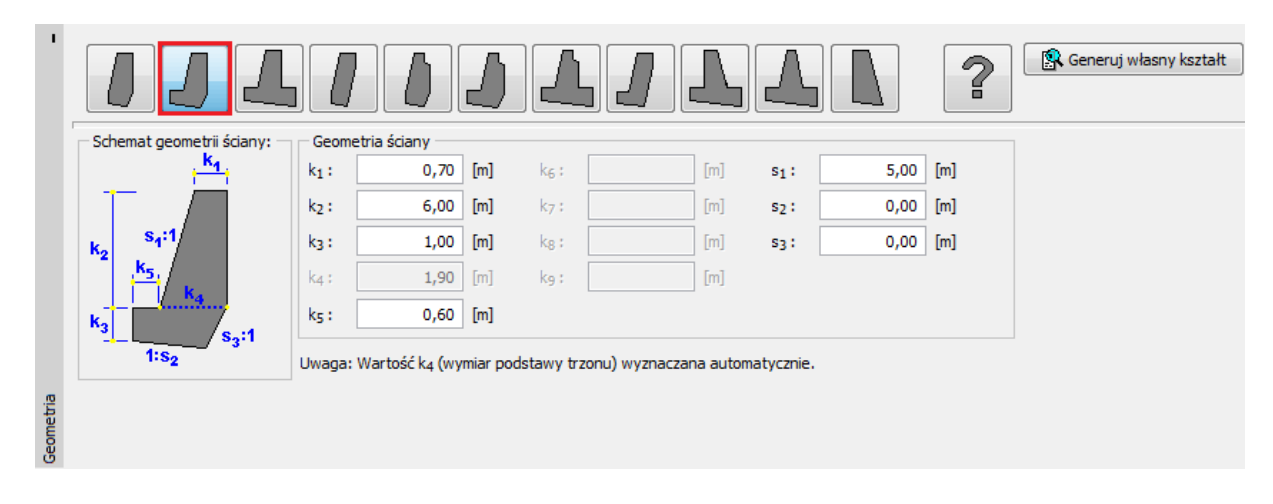

Ramka "Geometria"

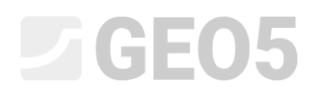

Następnym krokiem jest wprowadzenie danych dotyczących materiałów i warunków geotechnicznych. Ciężar objętościowy ściany oporowej wynosi  $\gamma = 24 \ kN/m^3$ . Ściana wykonana jest z betonu klasy C12/15 i zbrojona prętami ze stali B500. Wybierz właściwą klasę betonu klikając na przycisk "Katalog".

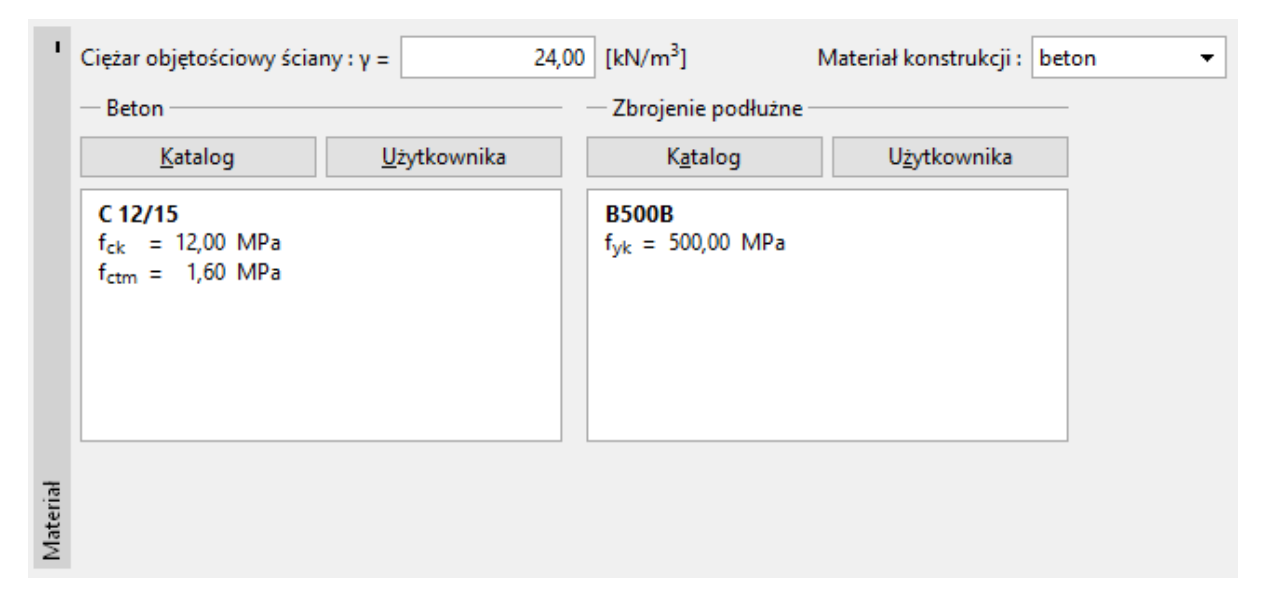

Ramka "Materiał" – wybór odpowiedniej klasy betonu

Następnie przejdź do ramki "Grunty" - zdefiniuj parametry gruntów zgodnie z poniższą tabelą i przyporządkuj grunty do odpowiednich warstw w profilu.

#### Tabela z parametrami gruntu

| Grunt                                                   | Ciężar<br>objętościowy         | Efektywny kąt tarcia<br>wewnętrznego | Efektywna<br>spójność<br>gruntu | Kąt tarcia<br>konstrukcja - grunt |
|---------------------------------------------------------|--------------------------------|--------------------------------------|---------------------------------|-----------------------------------|
| (Klasyfikacja gruntu)                                   | $\gamma \left[ kN/m^{3} ight]$ | $arphi_{ef}\left[^{\circ} ight]$     | $c_{ef} [kPa]$                  | $\delta = [\circ]$                |
| saSi - pył piaszczysty,<br>konsystencja -<br>plastyczny | 18,0                           | 26,5                                 | 12                              | 18,0                              |

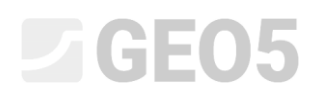

W ramce "Grunty" dodaj nowy grunt, klikając przycisk "Dodaj". Wprowadź parametry gruntu tak, jak pokazano na rysunku poniżej.

| — Identyfikacja ———                    |                             |                      |         | — Pokazuj — — — — — — — — — — — — — — — — — — — |
|----------------------------------------|-----------------------------|----------------------|---------|-------------------------------------------------|
| Nazwa :                                | SaSi                        |                      |         | Kategoria szrafury :                            |
| Pył piaszc                             | zysty, konsystencja twardop | olastyczna           |         | GEO 🗸                                           |
| - Dane podstawowe -                    |                             |                      | ~~?     | Wyszukiwanie :                                  |
| Ciężar objętościowy :                  | γ = 18,00                   | [kN/m <sup>3</sup> ] | 18,0    | Podkategoria :                                  |
| Stan naprężeń :                        | efektywne                   | -                    |         | Grunty (1 - 16) 🔹                               |
| Kąt tarcia wewnętrznego :              | φ <sub>ef</sub> = 26,50     | [°]                  | 24 - 29 | Szrafura :                                      |
| Spójność gruntu :                      | c <sub>ef</sub> = 12,00     | [kPa]                | 8 - 16  |                                                 |
| Kat tarcia konstrukcja-grunt           | : δ = 18,00                 | [°]                  |         | ()////////////////////////////////////          |
| <ul> <li>Parcie spoczynkowe</li> </ul> |                             |                      | ?       | 2 Pył piaszczysty                               |
| Grunt :                                | spoisty                     | •                    |         | Kolor :                                         |
| Współczynnik Poisson'a :               | v = 0,35                    | [-]                  | 0,35    | •                                               |
| — Wypór ———                            |                             |                      | ?       | Tło :                                           |
| Sposób obliczania wyporu :             | domyślny                    | •                    |         | automatyczne 💌                                  |
| Ciężar gruntu nawodn. :                | γ <sub>sat</sub> = 20,00    | [kN/m <sup>3</sup> ] |         | Stopień wilgotności <10 - 90> : 50 [%]          |
|                                        |                             |                      |         |                                                 |
|                                        |                             |                      |         |                                                 |
| Klasyfikuj Wyczy                       | ść 🔠 Dane IFC               |                      |         | V OK X Anuluj                                   |

Okno dialogowe "Dodaj nowy grunt"

Uwaga: Wartość parcia czynnego zależy od kąta tarcia konstrukcja - grunt wyrażonego w funkcji kąta tarcia wewnętrznego  $\delta \approx \left(\frac{1}{3} \div \frac{2}{3}\right) \cdot \varphi_{ef}$ . Do obliczeń parcia gruntu przyjęto wartość tarcia konstrukcja - grunt na poziomie  $2_{3} \cdot \varphi_{ef}$  ( $\delta = 18^{\circ}$ ). (Więcej informacji w pomocy programu – naciśnij przycisk F1).

Przejdź do ramki "Teren" i wybierz profil terenu znajdującego się za ścianą oporową. Określ parametry terenu, takie jak długość nasypu i kąt nachylenia, zgodnie z poniższym schematem.

| 1     |   |                         |         |                      |     |          |
|-------|---|-------------------------|---------|----------------------|-----|----------|
|       | t | Zagłębienie terenu poni | żej wie | erzchu konstrukcji : | h = | 0,00 [m] |
|       |   | — Parametry terenu —    |         |                      |     |          |
|       | 5 | Długość nasypu :        | d =     | 3,00                 | [m] |          |
|       |   | 🔘 Wysokość nasypu :     | V =     | 0,53                 | [m] |          |
|       |   | O Nachylenie :          | 1:s =   | 5,67                 | [-] |          |
|       |   | Kąt nachylenia :        | β=      | 10,00                | [°] |          |
|       |   |                         |         |                      |     |          |
| Teren |   |                         |         |                      |     |          |

Ramka "Teren"

Przejdź do ramki "Obciążenie" i zdefiniuj nowe obciążenie. Dodaj obciążenie naziomu ruchem drogowym jako obciążenie "pasmowe" zlokalizowane "na powierzchni", a rodzaj oddziaływania wybierz "zmienne".

| Nazwa : Obciążenie nr 1 - ruch drogowy |         |                |                      |      |          |
|----------------------------------------|---------|----------------|----------------------|------|----------|
| — Charakterystyk                       | a obci  | iążenia —      |                      |      |          |
| Rodzaj :                               |         | Pasmowe        | -                    | _    |          |
| Rodzaj oddziaływ                       | ania :  | zmienne        | <b>.</b>             |      |          |
| Lokalizacja :                          |         | na powierzchni | •                    | -    |          |
| Początek :                             | x =     | 3,00           | [m]                  |      | ~        |
| Długość :                              | I =     | 10,00          | [m]                  |      |          |
|                                        |         |                |                      |      |          |
|                                        |         |                |                      | ~    |          |
| — Wartość obciąż                       | tenia - |                |                      |      |          |
| Wartość :                              | q =     | 10,00          | [kN/m <sup>2</sup> ] |      |          |
|                                        |         |                |                      |      |          |
|                                        | OK      | + 🕇 OK         | + +                  | ✔ OK | 🗙 Anuluj |

Okno dialogowe "Nowe obciążenie"

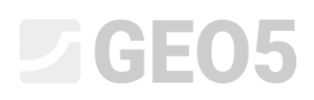

Pominiemy zakładkę "Odpór na licu" – przyjęto, że ściana oporowa spoczywa bezpośrednio na gruncie, a teren przed ścianą jest poziomy.

Uwaga: Pomijając odpór na licu ściany oporowej otrzymamy bardziej zachowawcze wyniki obliczeń. Wartość odporu na licu zależy od parametrów gruntu oraz swobody przemieszczeń konstrukcji. Parcie spoczynkowe gruntu można uwzględniać w przypadku gruntów rodzimych lub bardzo dobrze zagęszczonych. Parcie bierne można uwzględniać jedynie w przypadku, gdy dozwolona jest swoboda przemieszczeń konstrukcji. (Więcej informacji w pomocy programu – naciśnij przycisk F1).

Przejdź do ramki "Ustawienia fazy" i wybierz sytuację obliczeniową. W pierwszej fazie budowy przyjmij trwałą sytuację obliczeniową.

| Sytuacja obliczeniowa :       | trwała                                      | • |
|-------------------------------|---------------------------------------------|---|
| Parcie działające na ścianę : | Ściana może się przemieścić (parcie czynne) | • |

Ramka "Ustawienia fazy"

Następnie przejdź do ramki "Analiza", w której wykonywane jest sprawdzenie ściany oporowej na obrót oraz przesuw.

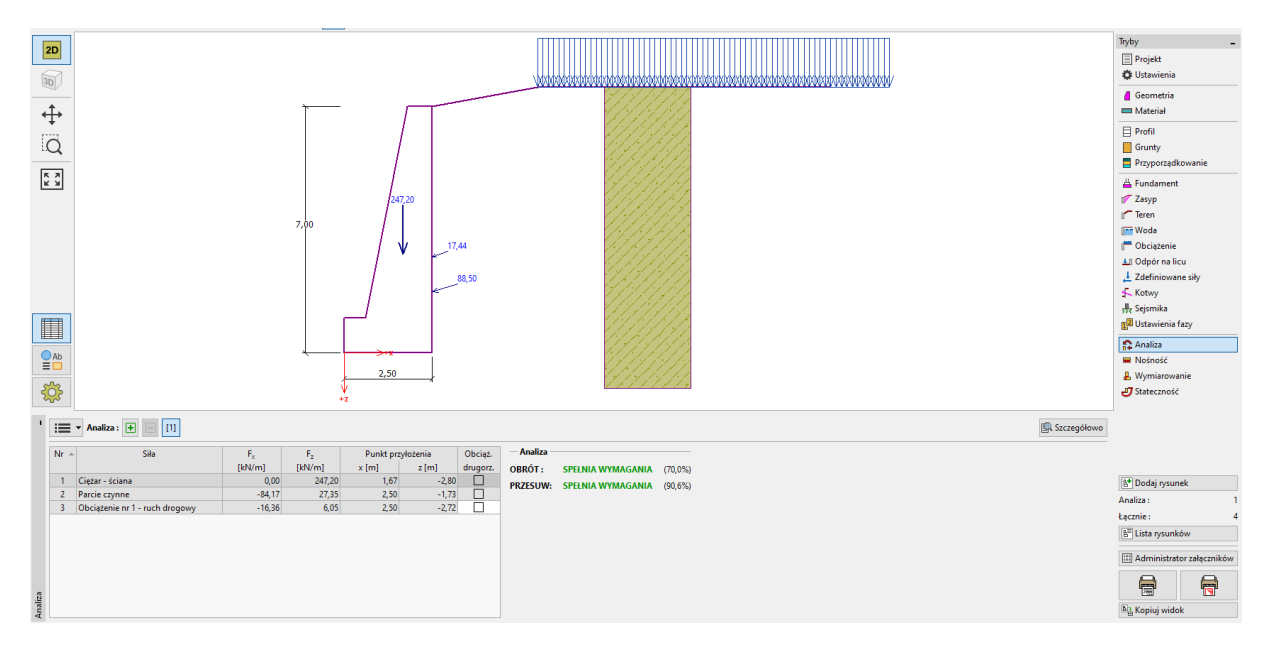

Ramka "Analiza – faza 1"

Uwaga: Przycisk "Szczegółowo" w prawym górnym rogu ramki otwiera okno dialogowe "Analiza" zawierające szczegółowe informacje o wynikach przeprowadzonych obliczeń.

| 🕗 Analiza                                                                                                    |        |               |        |               |       | -       | □ ×        |
|----------------------------------------------------------------------------------------------------|--------|---------------|--------|---------------|-------|---------|------------|
| Wyznaczone siły oddziałujące na konstrukcję                                                                                                    |        |               |        |               |       |         |            |
| Nazwa                                                                                                    | Fhor   | Miej.Przyłoż. | Fvert  | Miej.Przyłoż. | Wsp.  | Wsp.    | Wsp.       |
|                                                                                                    | [kN/m] | z [m]         | [kN/m] | x [m]         | obrót | przesuw | naprężenie |
| Ciężar - ściana                                                                                                    | 0,00   | -2,80         | 247,20 | 1,67          | 1,000 | 1,000   | 1,350      |
| Parcie czynne                                                                                                    | 84,17  | -1,73         | 27,35  | 2,50          | 1,350 | 1,350   | 1,350      |
| Obciążenie nr 1 - ruch drogowy                                                                                                    | 16,36  | -2,72         | 6,05   | 2,50          | 1,500 | 1,500   | 1,500      |
| Sprawdzenie carej sciały<br>Sprawdzenie na obrót<br>Moment utrzymujący M <sub>res</sub> = 376,91 kNm/m<br>Moment obracający M <sub>ovr</sub> = 263,73 kNm/m<br>Obrót - ściana SPEŁNIA WYMAGANIA<br>Sprawdzenie na przeciwi |        |               |        |               |       |         |            |
| Siła pozioma utrzymująca H <sub>res</sub> = 152,53 kN/m<br>Siła pozioma utrzymująca H <sub>act</sub> = 138,17 kN/m<br>Przesuw - ściana SPEŁNIA WYMAGANIA                                                                   |        |               |        |               |       |         |            |
| Sprawdzenie ogólne - ŚCIANA SPEŁNIA WYMAGANIA                                                                                                    |        |               |        |               |       |         |            |
| Maksymalne naprężenie pod podstawą fundamentu : 176,53 kPa                                                                                                    |        |               |        |               |       |         |            |

#### Okno dialogowe "Analiza"

Uwaga: W przypadku obliczeń prowadzonych zgodnie z normą EN-1997 program sam określa siły działające korzystnie i niekorzystnie na konstrukcję, a następnie mnoży wartość każdego oddziaływania przez odpowiedni współczynnik częściowy obciążeń, co jest później widoczne w raporcie z obliczeń.

Następnie wybierz zakładkę "Stateczność" i wykonaj obliczenia stateczności ogólnej ściany oporowej. Program "Stateczność zbocza" otworzy się automatycznie. Przejdź do ramki "Obliczenia" i wybierz do analizy stateczności metodę Bishopa. Przeprowadź obliczenia wyszukiwania najbardziej krytycznej kołowej powierzchni poślizgu wybierając opcję "**Optymalizacja**". Obliczenia uruchom za pomocą przycisku "Oblicz". Kiedy obliczenia zostaną zakończone, wybierz przycisk "Zakończ i prześlij dane" w prawym dolnym rogu ekranu – wyniki obliczeń pokazane zostaną w dokumentacji z obliczeń w programie "Ściana oporowa".

| 100 - 77/0 - 820 - 55/0 - 440 - 1200 - 1200 - 100 - 300 - 400 - 700 - 500 - 400 - 300 - 200 - 100 - 200 - 100 - 200 - 100 - 200 - 100 - 200 - 100 - 200 - 100 - 200 - 100 - 200 - 100 - 200 - 100 - 200 - 100 - 200 - 100 - 200 - 100 - 200 - 100 - 200 - 20 | 19.00 20.00 ; [m] Tryby -                                                                                                    |
|----------------------------------------------------------------------------------------------------|----------------------------------------------------------------------------------------------------|
|                                                                                                    | Projekt                                                                                                    |
|                                                                                                    | 🗱 Ustawienia                                                                                                    |
|                                                                                                    | Cinie warstw                                                                                                    |
|                                                                                                    | Grunty                                                                                                    |
|                                                                                                    | LE Elementy sztywne                                                                                                    |
|                                                                                                    | Przyporządkowanie                                                                                                    |
|                                                                                                    | ∫-//-// J∈ Kotwy                                                                                                    |
|                                                                                                    | /·//// / / / / / / / / / / / / / / / /                                                                                                     |
|                                                                                                    | JE Zbrojenie                                                                                                    |
|                                                                                                    | 1 Pale stabilizujące                                                                                                    |
|                                                                                                    | - Obciążenie                                                                                                    |
|                                                                                                    | / / / / Woda                                                                                                    |
|                                                                                                    | 👫 Sejsmika                                                                                                    |
|                                                                                                    | 12 Ustawienia fazy                                                                                                    |
|                                                                                                    | 🤳 Obliczenia                                                                                                    |
|                                                                                                    |                                                                                                    |
|                                                                                                    | Wyniki _                                                                                                    |
|                                                                                                    | B* Dodaj rysunek                                                                                                    |
|                                                                                                    | Obliczenia : 0                                                                                                    |
|                                                                                                    | Ogółem : 0                                                                                                    |
| 4 Analiza: 🛞 🚍 🔟                                                                                                    |                                                                                                    |
|                                                                                                    | E Lista rysunków                                                                                                    |
| Powierzchnia policyu: kolowa 👻 🔿 🕉 Definiuj graficznie 🗶 Edytuj tekstowe 🗶 Usuń 🕻 Konwertuj na kamana 👂 W                                                                                                    | Ista rysunków           Imiki szczegółowe           Imiki szczegółowe                                                                                                    |
| Powierzchnia poślagu : kolowa • 💭 Definiuj graficznie 🖉 Edytuj tekstowo 🗶 Usuń C) Konwertuj na łamaną 🖇 W<br>Dolicz<br>Parametry obliczeń – Kolowa powierzchnia poślagu Analiza stateczności zbocza (Bishop)                                                                                                    | miki szczegółowe                                                                                                    |
| Powierzchnia poślagu:         Kolowa w         © (*) Edytuj tekstowe         X Usuni         C) Konwertuj na kamana         # W           Dblicz         - Parametry obliczeń         - Kolowa powierzchnia poślagu         Analiza stateczności zbocza (Bishop)         Sma ski aktywnych:         F, = 437,42 kW/m         Sma ski aktywnych:         F, = 437,22 kW/m         Sma ski aktywnych:         F, = 437,21 kW/m         Sma ski aktywnych:         F, = 437,21 kW/m         Sma ski aktywnych:         F, = 437,21 kW/m         Sma ski aktywnych:         F, = 437,21 kW/m         Sma ski aktywnych:         F, =                                                                                                    | miki szczegółowe 🛱 Administrator załączników                                                                                                    |
| Bulker         Convertion politique: kolowa *         Convertion a location a location a lo                                          | Isita rysunków           miki szczegółowe           Image: Administrator załączników           Image: Administrator załączników           Image: Administrator załączników           Image: Administrator załączników           Image: Administrator załączników           Image: Administrator załączników           Image: Administrator załączników           Image: Administrator załączników           Image: Administrator załączników |
| Powierzchnia podiragu:         kolowa v         O To befinigi gaficznie         É dynuj tekstowo         X Usun         C) Konwertuj na kamana         F w           -Parametry obliczeń         - Kolowa powierzchnia podiłagu         - Kolowa powierzchnia podiłagu         - Kakża statecności dłocza (Błoboj)         - Samaża statecności dłocza (Błoboj)         - Samaża statecności dłocz                                                                                                    | miki szczególowe                                                                                                    |
| Powierzchnia podizgu:         Kolowa *         O Definiuj graficznie         Z Edytuj tekstowo         X Usun         C) Konvectuj na kamana         # w           Parametry obliczeń         - Parametry obliczeń         - Kolowa powierzchnia podizgu:         - Analiza stateczności zbocza (Biołogo)         Analiza stateczności zbocza (Biołogo)         Soma si a bitywnych:         F. = 47,42 kWm         Soma si a bitywnych:         F. = 47,42 kWm         Soma si a bitywnych:         F. = 47,42 kWm         Soma si a bitywnych:         F. = 47,42 kWm         Soma si a bitywnych:         F. = 47,42 kWm         Soma si a bitywnych:         F. = 47,42 kWm         Soma si a bitywnych:         F. = 47,42 kWm         Soma si a bitywnych:         F. = 47,42 kWm         Soma si a bitywnych:         F. = 47,42 kWm         Soma si a bitywnych:         F. = 47,42 kWm         Moment przesuwający:         M. = 416,51 kWm         Moment przesuwający:         M. = 416,51 kWm         Moment przesuwający:         M. = 412,63 kWm         Moment przesuwający:         M. = 412,63 kWm         Moment przesuwający:         M. = 412,63 kWm         Soma si a bitywich in targe:         So a si a bitywich in targe:         Soma si a bitywich in targe:         Soma si a bitywich in targe:         Soma si a bitywich in targe:         Soma si a bitywich in targe:         Soma si a bitywich in targe:         Soma si a bitywich in targe:         Soma si a bitywich in targe:         Soma si a bitywich in targe:         Soma si a bitywich in targe: <td>miki szczegółowe Carlina Administrator załęczników<br/>III. Administrator załęczników<br/>III. Kopuj widok<br/>Sterowanie<br/>V Zakołac i przebł j dane</td>                                                                                                    | miki szczegółowe Carlina Administrator załęczników<br>III. Administrator załęczników<br>III. Kopuj widok<br>Sterowanie<br>V Zakołac i przebł j dane                                                                                                    |

Program "Stateczność zbocza – faza 1"

#### Wyniki obliczeń: Faza 1

Przeprowadzając obliczenia nośności ściany oporowej analizujemy ścianę ze względu na obrót oraz przesuw w poziomie posadowienia. Musimy również sprawdzić stateczność ogólną zbocza. Poziom wykorzystania analizowanej konstrukcji wynosi:

| _ | Obrót: 70,0 %       | $M_{res} = 376,91 > M_{ovr} = 263,73$ [kNm/m]        | SPEŁNIA WYMAGANIA |
|---|---------------------|------------------------------------------------------|-------------------|
| _ | Przesuw: 90,6 %     | $H_{res} = 152,53 > H_{act} = 138,17 \text{ [kN/m]}$ | SPEŁNIA WYMAGANIA |
| _ | Stateczność ogólna: | 87,5 % Metoda Bishopa (optymalizacja)                | SPEŁNIA WYMAGANIA |

#### Faza 2

Wprowadź drugą fazę budowy korzystając z paska narzędzi znajdującego się w lewym górnym rogu ekranu.

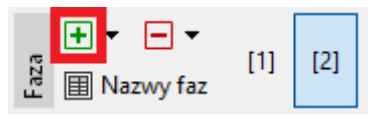

Pasek narzędzi "Faza budowy"

W drugiej fazie budowy zdefiniuj obciążenie od uderzenia pojazdu w barierę wykorzystując ramkę "Zdefiniowane siły". Obciążenie ma charakter wyjątkowy. Nową siłę dodamy klikając przycisk "Dodaj" i określając parametry zgodnie z poniższym schematem.

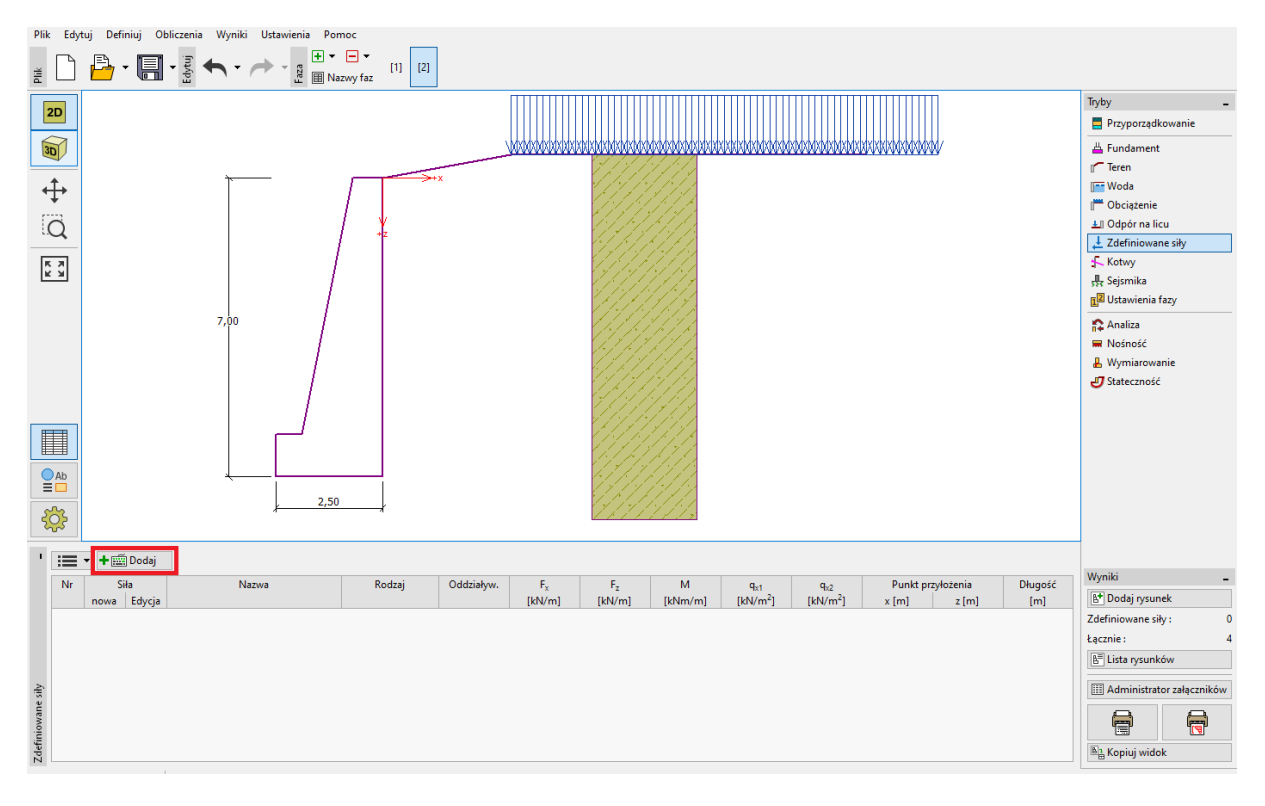

Ramka "Zdefiniowane siły" – dodawanie nowego obciążenia

| Nowa siła                       |               | ×          |
|---------------------------------|---------------|------------|
| Nazwa : Siła Nr 1 - uder        | zenie pojazdu |            |
| Rodzaj                          | liniowa       | • [0,0] F  |
| Oddziaływanie :                 | wyjątkowe     |            |
| Punkt przyłożenia : x =         | -0,35 [m]     | +z         |
| Punkt przyłożenia : z =         | -1,00 [m]     |            |
| Wartość siły : F <sub>x</sub> = | -50 [kN/      | m]         |
| Wartość siły : F <sub>z</sub> = | 0,00 [kN/     | m]         |
| Wartość momentu : M =           | 0,00 [kNr     | n/m]       |
|                                 | 🕂 Doda        | j 🗙 Anuluj |

Okno dialogowe "Nowa siła" – faza 2 (wyjątkowa sytuacja obliczeniowa)

Następnie przejdź do ramki "Ustawienia fazy" i zmień sytuację obliczeniową na wyjątkową. Program przyjmie do analizy częściowe współczynniki obliczeń odpowiednie dla sytuacji wyjątkowej.

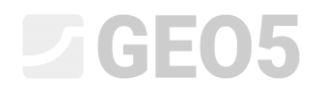

| Sytuacja obliczeniowa :       | wyjątkowa                                   | • |
|-------------------------------|---------------------------------------------|---|
| Parcie działające na ścianę : | Ściana może się przemieścić (parcie czynne) | • |
|                               |                                             |   |

Ramka "Ustawienia fazy"

Dane wprowadzone w pozostałych ramkach w fazie 1 nie uległy zmianie, więc nie musimy ponownie otwierać tych ramek. Teraz przejdź do ramki "Analiza", aby przeprowadzić ponowne obliczenia nośności ściany oporowej na obrót i przesuw.

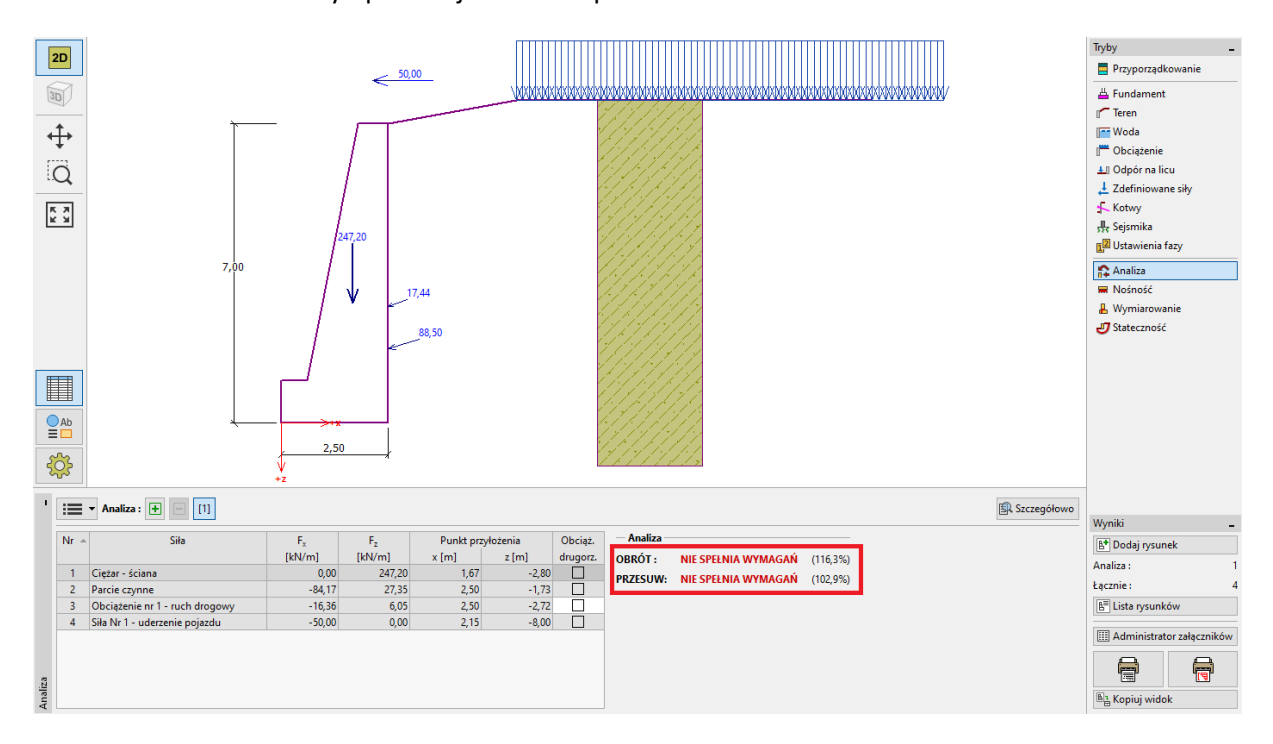

Ramka "Analiza – faza 2"

#### Wyniki obliczeń: Faza 2

Przeprowadzone obliczenia nośności pokazują, że istniejąca ściana oporowa ma niewystarczającą nośność, aby przenieść siłę od uderzenia pojazdu w barierę. Poziom wykorzystania nośności analizowanej konstrukcji w fazie 2 wynosi:

| _ | Obrót: 116,3 %   | $M_{res} = 488,62 < M_{ovr} = 568,13$ [kNm/m]        | NIE SPEŁNIA WYMAGAŃ |
|---|------------------|------------------------------------------------------|---------------------|
| _ | Przesuw: 102,9 % | $H_{res} = 138,39 < H_{act} = 142,35 \text{ [kN/m]}$ | NIE SPEŁNIA WYMAGAŃ |

#### Podsumowanie

Istniejąca ściana oporowa ma wystarczającą nośność w pierwszej fazie budowy, w przypadku obciążenia naziomu wyłącznie ruchem drogowym. W drugiej fazie budowy, która symuluje obciążenie ściany oporowej uderzeniem pojazdu w barierę znajdującą się na koronie ściany, istniejąca konstrukcja nie ma wystarczającej nośności.

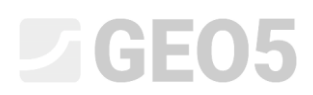

Rozwiązaniem problemu jest zwiększenie nośności ściany oporowej na obrót i przesuw, na przykład poprzez wykonanie kotew gruntowych. Alternatywnym rozwiązaniem jest zamontowanie bariery w gruncie na skraju drogi tak, aby konstrukcja ściany nie była obciążona siłą od uderzenia pojazdu w barierę na skutek ewentualnego wypadku.